## Audit / Amount Off Tool

Last Modified on 12/12/2022 1:17 pm MST

## Look for Tips that don't have a Rule or Template

In the following example, we're looking for \$20.00

Press the AUDIT button, to view all tips from the POS

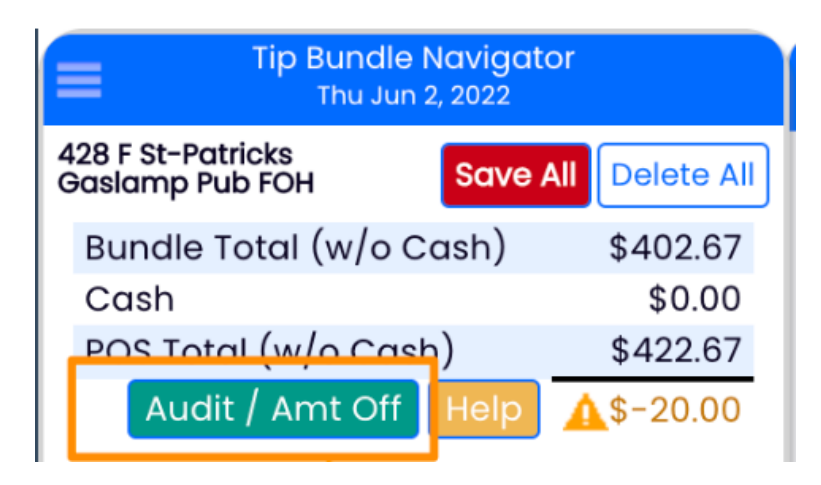

In this example, we see General Manager tips, which may not have a rule set.

| Tip Bundle Navigator<br>Thu Jun 2, 2022                                                                                                    | Tip Calculator for '428 F St-Patricks Gaslamp Pub FOH' - Thu Jun 2nd, 2022                                                                                                    |  |  |  |  |  |  |  |  |  |  |
|----------------------------------------------------------------------------------------------------|----------------------------------------------------------------------------------------------------|--|--|--|--|--|--|--|--|--|--|
| 428 F St-Patricks     Save All     Delete All       Bundle Total (w/o Cash)     \$402.67       Cash     \$0.00       POS Total (w/o Cash)     \$422.67       Audit / Amt Off     Help       Audit / Amt Off     S-20.00 | Clock-In Breaking: Include All if in Day Part          Pooling       Ownership       Labor         from       3 of 3 Schedules       8 of 8 Roles Selected         Tip Source: 428 F St-Patricks Gaslamp Pub FOH, 428 F St-Patricks Gaslamp Pub MGT, 428 F St-Patricks Gaslamp Pub JAN         Roles: No Role, Barback, Bartender, Door host, Door man/ host, General manager, Janitorial, Owner                                                                                                    |  |  |  |  |  |  |  |  |  |  |
| View Summary of Paylell Tips<br>• O Bar AM<br>4:00am to 5:00pm \$116.00 CC<br>• O Bar PM<br>5:00pm to 4:00am \$286.67                                                                                                   | Note: Tip Imports sync to 1 minute intervals Use Default Day Parts or Tip Templates: Select a Template Apply Tip Bundle: Tip Bundle @ 4:13:58pm                                                                                                    |  |  |  |  |  |  |  |  |  |  |
| CC<br>P Barback Allocation<br>5:00pm to 4:00am<br>P Door Host / Security<br>Allocation                                                                                                    | Full Div - 4:00am to 4:00am       From 4:00am       to 4:00am       Save as Default         Notes:                                                                                                    |  |  |  |  |  |  |  |  |  |  |
| 5:00pm to 4:00am                                                                                                    | POS CC POS POS AutoGr Cash Cash Net Net<br>Employee Add + POS CC Override AutoGr Override Pmpt Override Total Sales Sales<br>428 F st-Patricks Gastamp Pub MGT<br>20.00 0.00 0.00 20.00 20.01 % 96 55                                                                                                    |  |  |  |  |  |  |  |  |  |  |
| \$0 <b>\$</b> 0<br>al Hourly 0.0%                                                                                                    | Biowin, Cameron Bartender         234.00         0.00         0.00         234.00         49.58%         471.92                                                                                                    |  |  |  |  |  |  |  |  |  |  |
| al Salary + Hrly 0.0% % (                                                                                                    | 428 F St-Patricks Gastamp Pub FOH         0.00         0.00         0.00         0.00         0.00         0.00         0.00         0.00         0.00         0.00         0.00         0.00         0.00         0.00         0.00         0.00         0.00         0.00         0.00         0.00         0.00         0.00         0.00         0.00         0.00         0.00         0.00         0.00         0.00         0.00         0.00         0.00         0.00         0.00         0.00         0.00         0.00         0.00         0.00         0.00         0.00         0.00         0.00         0.00         0.00         0.00         0.00         0.00         0.00         0.00         0.00         0.00         0.00         0.00         0.00         0.00         0.00         0.00         0.00         0.00         0.00         0.00         0.00         0.00         0.00         0.00         0.00         0.00         0.00         0.00         0.00         0.00         0.00         0.00         0.00         0.00         0.00         0.00         0.00         0.00         0.00         0.00         0.00         0.00         0.00         0.00         0.00         0.00         0.00         0.00 |  |  |  |  |  |  |  |  |  |  |

To resolve, here are some possible solutions:

1. Add a rule for General Manager in existing or new tips templates.

2. E-mail the issue and goal tosupport@dolcesoftware.com

3. If this event is atypical and you just need a one-off solution,**add** the missing amount manually to an existing tips bundle and save (see below).

| Tip Bundle Navigator<br>Thu Jun 2, 2022 |         |               |           |                                 | Tip Calculator for '428 F St-Patricks Gaslamp Pub FOH' - Thu Jun 2nd, 2022 |                                                 |          |              |                      |          |                       |                 |              |              | ۲            |
|-----------------------------------------|---------|---------------|-----------|---------------------------------|----------------------------------------------------------------------------|-------------------------------------------------|----------|--------------|----------------------|----------|-----------------------|-----------------|--------------|--------------|--------------|
| 428 F St-Patricks<br>Gaslamp Pub FOH    |         | Save All      | Delete Al |                                 | ock-In Breaking: Tr                                                        | uncate at Day Part                              | l abor 🗌 |              |                      |          |                       |                 |              |              |              |
| Bundle Total (w/                        | o Casl  | h)            | \$422.67  | , P                             | ooling Owners                                                              | hip                                             | from     | 1 of 3 Sche  | edules               |          | $\sim$                | 1 of 5 Roles Se | lected       | $\sim$       |              |
| Cash \$0.00                             |         |               |           |                                 |                                                                            |                                                 | Tin      | Source: 42   | 8 F St-Patr          | icks Gas | lamp Pub              | FOH             |              |              |              |
| POS Total (w/o Cash) \$422.67           |         |               |           |                                 | Roles: Bartender                                                           |                                                 |          |              |                      |          |                       |                 |              |              |              |
| Audit / Amt Off Help Good! \$0.00       |         |               |           |                                 | ← Tip Bundle Detail                                                        |                                                 |          |              |                      |          |                       |                 |              |              |              |
|                                         |         |               |           |                                 | Bar PM - Tip O                                                             | wnership                                        |          |              |                      |          |                       |                 |              |              |              |
|                                         |         |               |           |                                 | 5:00pm to                                                                  | 4:00am \$306.67 (                               | сс       |              |                      |          |                       | by Tech Su      | pport @Jun 3 | 3, 3:09pm    | $\otimes$    |
| View Sum                                | mary c  | of Payroll Ti | ips       |                                 |                                                                            |                                                 |          |              |                      |          |                       |                 |              |              |              |
| ● O Bar AM 🛛 🛞                          |         |               |           |                                 | Note: Tip Imports sync to 1 minute intervals                               |                                                 |          |              |                      |          |                       |                 |              |              |              |
| 4:00am to 5                             | 5:00pm  | n \$116.00 (  | 00        |                                 | ſ                                                                          | Use Default Day Pr                              | arts or  | r Tip Temp   | lates:               | Select   | a Templat             |                 | 7            |              |              |
| • O Bar PM                              | 1.00 am | - ¢206 67     | ⊗<br>     |                                 | (                                                                          |                                                 |          |              |                      |          | a rompiae             |                 |              |              |              |
| B Door Host                             | +.000m  | 1 \$300.07    |           |                                 | Tip Bundle: Bo                                                             | ar PM                                           |          |              |                      |          |                       |                 |              |              |              |
| Allocation                              |         |               |           | Choose a Tir                    | me Ranae                                                                   | From                                            | 5:00pm   | to 4         | .00am                | Sa       | ve as Default         |                 |              |              |              |
| 5:00pm                                  | to 4:0  | 0am           |           |                                 | onocco a m                                                                 | nontango                                        |          | ( electronic |                      |          |                       |                 |              |              |              |
|                                         |         |               |           |                                 |                                                                            |                                                 | Noto     | e.           |                      |          |                       |                 |              |              |              |
| Woon                                    |         |               |           | /                               |                                                                            |                                                 | Note     | ·s.          |                      |          |                       |                 |              |              |              |
|                                         | 2021    | Budget        | Schedule  |                                 | Team Share                                                                 | 1                                               |          |              |                      |          |                       |                 |              | % of         |              |
|                                         | \$0     |               | \$        |                                 | Employee                                                                   | € Add +                                         |          | POS CC       | POS CC<br>Override / | POS PO   | OS AutoGr<br>Override | Pmpt Override   | Total        | Net<br>Sales | Net<br>Sales |
| al Hourly                               | 0.0%    |               | 0         | 0                               | 428 F St-Patrick                                                           | ks Gaslamp Pub FOH<br>neron Bartender           |          | 234.00       | 254.0                | 0.00     |                       | 0.00            | 254.00       | 53.82%       | 471.92       |
| al Salary + Hrly                        | 0.0%    | %             | 0         |                                 | 428 F St-Patrici                                                           | ks Gaslamp Pub FOH                              |          | 25.40        |                      | 0.00     |                       | 0.00            | 25.40        | 10°/T        | 0.00         |
|                                         |         |               |           |                                 | Door Host                                                                  | . 7 Security Burtender                          | 90       | 25.40        | <u> </u>             | 0.00     |                       | 0.00            | 25.40        | 10%          | 0.00         |
|                                         |         |               |           |                                 | 8 Barback                                                                  | Sartender                                       |          | 0.00         | <b>\</b>             | 0.00     |                       | 0.00            | 0.00         | 0%           | 0.00         |
| A-Z   Roles   AM/PM R                   | Roles   | Groups 🢡      | PDT       | 0                               | A28 F St-Patrick<br>Shetler, Lau                                           | ks Gaslamp Pub FOH<br>Iren <sup>Bartender</sup> |          | 52.67        |                      | 0.00     |                       | 0.00            | 52.67        | 22.15%       | 237.79       |
| 428 F St-Patricks Gaslamp Pub           |         |               |           | P 428 F St-Patrick<br>Door Host | t / Security Bartender                                                     |                                                 | 5.27     |              | 0.00                 |          | 0.00                  | 5.27            | 10%          | 0.00         |              |
| 428 F St-Patricks Gaslamp               |         |               |           | & 428 F St-Patrick              | <mark>cs Gaslamp Pub FOH</mark><br>Bartender                               |                                                 | 0.00     |              | 0.00                 |          | 0.00                  | 0.00            | 0%           | 0.00         |              |
|                                         |         |               |           |                                 |                                                                            |                                                 |          | \$306.67     |                      | 0.00     |                       | \$0.00          | \$306.67     | 43%          | \$709.71     |
| ıy 30 🝳 F 🚍                             | Tue     | May 31 2      | • 6 8     |                                 |                                                                            |                                                 |          |              |                      |          |                       |                 |              |              |              |
| Add 🔻                                   |         | Ad            | d 🔻       |                                 |                                                                            |                                                 |          |              | ]                    |          |                       |                 |              |              |              |
| artly cloudy                            |         | Clear th      | roughout  |                                 |                                                                            |                                                 | <        |              | Print                | Sav      | 'e                    | >               |              |              |              |

**NOTE:** When overriding the current tip amount of \$234, you must add the missing amount to it. \$234 + \$20 = \$254